# eAizņēmumi

# Lietotāja ceļvedis

Versija V01.04

Rīga 2020.gada decembris

Dokumentu vai tā daļas drīkst reproducēt, pārrakstīt, tulkot kādā citā valodā, uzglabāt elektroniskā meklēšanas sistēmā vai pārraidīt, ja tas tiek darīts nekomerciālos nolūkos un ja tiek nepārprotami norādīti dokumenta autori.

| Dokumenta nosaukums: | eAizņēmumi - aizdevumu līgumu un izmaksu pieprasījumu pārvaldības un<br>aizņēmumu pieprasījumu iesniegšanas nodrošināšana e-pakalpojums. Lietotāja<br>ceļvedis |
|----------------------|----------------------------------------------------------------------------------------------------|
| Versija:             | V01.04.                                                                                                    |
| Identifikators:      | eAizņēmumi.V01.04.2020.01.                                                                                                    |
| Izdošanas datums:    | 07.12.2020.                                                                                                    |

# Satura rādītājs

| 1. | IEVADS                 |                                                           | 4         |
|----|------------------------|-----------------------------------------------------------|-----------|
|    | 1.1. AUDI              | TORIJAS RAKSTUROJUMS                                      | 4         |
|    | 1.2. LIETO             | JAMIBA                                                    | 4         |
| 2. | EAIZŅĒMU               | JMI                                                       | 5         |
|    |                        | ΝΤΙΕΙΟΕΣΑΝΙΑς ΕΔΙΖΝΙΕΜΙΙΜΟς                               | 5         |
|    | 2.1. AUTE<br>2.2. DARB | IN THICLISAINAS LAIZINEINIONIOS                           | 5         |
|    | -                      |                                                           | 0         |
| 3. | EAIZŅĒMU               | JMU FUNKCIONALITĀTE                                       | 7         |
|    | 3.1. EAIZN             | IĒMUMU SKATI                                              | 7         |
|    | 3.2. FUN               | KCIJAS                                                    | 7         |
|    | 3.2.1.                 | Aizņēmuma pieteikuma sagatavošana                         | 7         |
|    | 3.2.2.                 | Galvojumu pieteikuma sagatavošana                         | 8         |
|    | 3.2.3.                 | Sagatavotā aizņēmuma un galvojumu pieteikuma dzēšana      | 9         |
|    | 3.2.4.                 | Aizņēmumu pieteikumu un galvojumu pieteikumu parakstīšana | .10       |
|    | 3.2.5.                 | lestatījumi – informācija par iestādes aizņēmumu līgumiem | .10       |
|    | 3.2.6.                 | Līgumu saraksts                                           | .12       |
|    | 3.2.6.1.               | Līgums                                                    | 14        |
|    | 3.2.6.2.               | Atmaksas grafiks                                          | 16        |
|    | 3.2.7.                 | Izmaksu pieprasijumi                                      | .17       |
|    | 3.2.7.1.               | Izmaksu pieprasījumu sagatavosana                         | .18<br>20 |
|    | 3.2.7.3.               | Izmaksu pieprasījumu labošana, kopēšana, apskate          | 20        |
|    | 3.2.8.                 | Izmaksu pieprasījumu parakstīšana                         | .22       |
|    | 3.2.9.                 | Plānotie maksājumi                                        | .23       |
|    | 3.2.10.                | Kavētie maksājumi                                         | .27       |
|    |                        | -                                                         |           |

# 1. levads

# 1.1. Auditorijas raksturojums

Aizdevumu līgumu un izmaksu pieprasījumu pārvaldības, aizņēmumu pieprasījumu un galvojumu pieprasījumu iesniegšanas nodrošināšanas e-pakalpojums — eAizņēmumi (turpmāk — eAizņēmumi) lietotāju ceļvedis (turpmāk — CEĻVEDIS) ir domāts eAizņēmumu lietotājiem.

Lietotājam jābūt priekšzināšanām darbam ar datoru un Internetu.

# 1.2. Lietojamība

CEĻVEŽA versija:

| Identifikācijas numurs | eAizņēmumi.V01.04.2020.                                                                                                    |
|------------------------|----------------------------------------------------------------------------------------------------|
| Nosaukums              | eAizņēmumi - aizdevumu līgumu un izmaksu pieprasījumu pārvaldības un aizņēmumu<br>pieprasījumu iesniegšanas nodrošināšana e-pakalpojums. Lietotāja ceļvedis |
| Versija un laidiens    | Versija 01 Laidiens 04 (saīsināti V01.04.)                                                                                                    |

Programmatūras funkcionalitāte, kas aprakstīta ceļvedī, var atšķirties atbilstoši lietotājam piešķirtajiem pieejas režīmiem.

# 2. eAizņēmumi

Piekļuvi eAizņēmumiem var saņemt, aizpildot un iesniedzot Valsts kasē pieteikumu par eAizņēmumu lietošanu (pieteikums atrodams Valsts kases tīmekļa vietnē <u>www.kase.gov.lv</u> sadaļā *Pakalpojumi*  $\rightarrow$  *e-pakalpojumi*  $\rightarrow$  *eAizņēmumi*).

# 2.1. Autentificēšanās eAizņēmumos

Lai uzsāktu darbu Valsts kases e-pakalpojumu portālā, interneta pārlūkprogrammā adreses laukā ievada <u>https://epakalpojumi.kase.gov.lv/portal/login/</u>.

Lai uzsāktu darbu, lietotājs izvēlas tam pieejamo autorizācijas veidu – kodu kalkulatoru vai vienoto pieteikšanos (Latvija.lv).

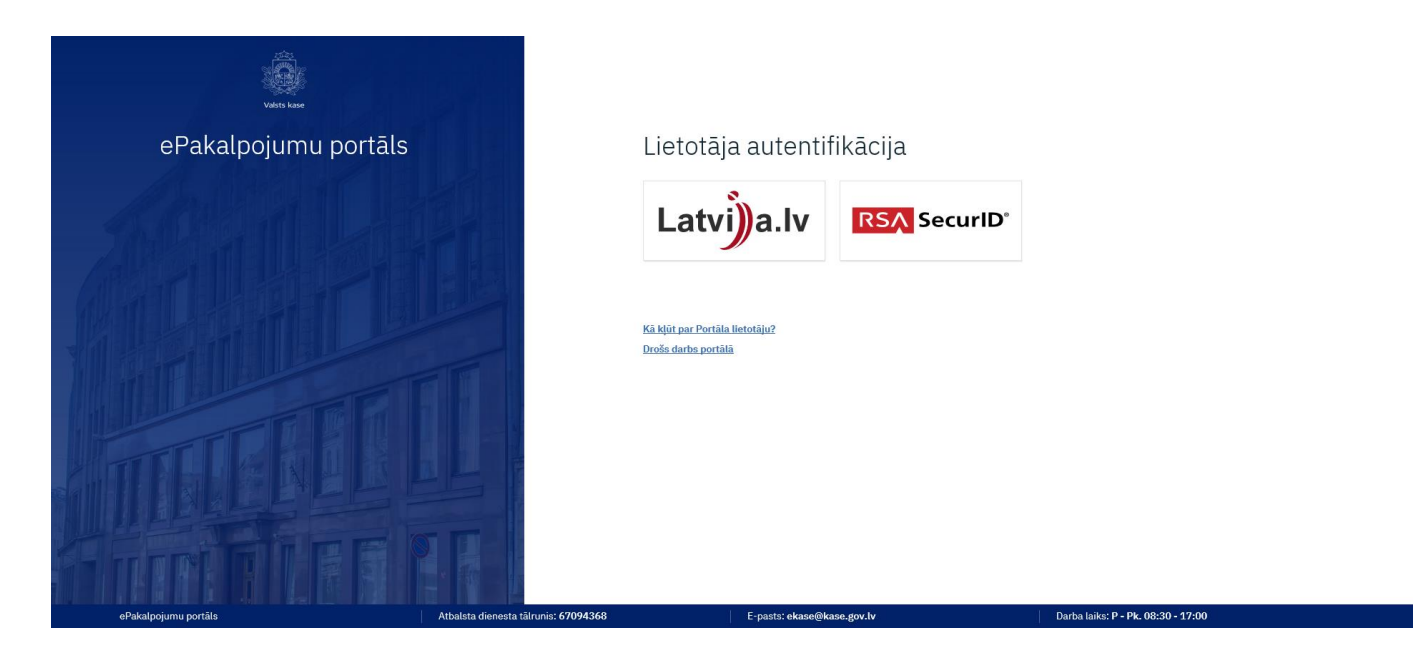

Ja neizdodas autentificēties sistēmā, jāsazinās ar Klientu apkalpošanas un pakalpojumu attīstības departamenta Klientu apkalpošanas daļu pa tālruni: **67 094 368** vai e-pastu: ekase@kase.gov.lv.

# 2.2. Darba sesijas pārtraukšana

eAizņēmumu darba sesiju beidz, nospiežot uz lietotāja vārda, uzvārda labajā augšējā stūrī, un tad nospiež "Iziet".

| Valsts kase                      | Aizņēmumi                                                                                                    |                                        |                                                                               | Dans Paraudziņš  👤                      |
|----------------------------------|----------------------------------------------------------------------------------------------------|----------------------------------------|-------------------------------------------------------------------------------|-----------------------------------------|
| Burtnieku novada pašval 👻        | Aizņēmumi                                                                                                    |                                        |                                                                               | O Dans Parsudziņš<br>Mani dati<br>Iziet |
| 🕅 Aizņēmumu pieteikumi           |                                                                                                    |                                        |                                                                               |                                         |
| 🖼 Galvojumu pieteikumi           | Aizņēmumu pieprasījumu statusi                                                                                                 | Galvojumu pieprasījumu statusi         |                                                                               |                                         |
| 🕒 Līgumu saraksts                |                                                                                                    | 0                                      |                                                                               |                                         |
| 👸 Izmaksu pieprasījumi           | 0 <u>Neparakstīti pieprasījumi</u>                                                                                             | 0 <u>Neparakstīti pieprasījumi</u>     |                                                                               |                                         |
| Plānotie maksājumi               | 1 Pieprasījumi apstrādē                                                                                                    | 0 <u>Pieprasījumi apstrādē</u>         |                                                                               |                                         |
| <ul> <li>Baraketičana</li> </ul> |                                                                                                    |                                        |                                                                               |                                         |
| <u>y</u>                         | Plānotie maksājumi tuvāko 30 dienu laikā                                                                                       |                                        | Izmaksu pieprasijumu statusi                                                  |                                         |
| (3) Iestatījumi                  | <ul> <li>78 <u>Plānotie maksājumi</u></li> <li>0 <u>Pamatsummas maksājumi</u></li> <li>78 <u>Procentu maksājumi</u></li> </ul> |                                        | O         Neparakstīti pieprasījumi           O         Pieprasījumi apstrādē |                                         |
| <                                | Kontakti<br>Valsts kases sPakalpojumu portāls                                                                                  | Atbalsta dienesta tärunis:<br>67094368 | E-pasts:<br>okase@kase.gov.lv                                                 | Darba laks:<br>P - Pk. 08:30 - 17:00    |

Informācijas drošības nolūkos iesakām lietotājam aizvērt arī pārlūkprogrammu!

# 3. eAizņēmumu funkcionalitāte

# 3.1. eAizņēmumu skati

eAizņēmumi iedalīti 3 blokos:

- Aktualitāšu sadaļa (1) tiek atspoguļota aktuālā informācija par pieprasījumu statusiem, plānotajiem maksājumiem un tuvāko neizmaksāto summu atlikumiem. Skats Aktualitāšu sadaļā ir atkarīgs no konkrētā lietotāja e-pakalpojumā piešķirtajām lietošanas tiesībām.
- **Funkcionalitāšu sadaļa (2)** panelis nodrošina pieeju galvojumu un aizņēmumu pieteikumiem, to pieteikšanai, līgumu informācijai, plānotajiem un kavētajiem maksājumiem, kā arī iespēju pieteikt un parakstīt aizņēmumu izmaksu pieprasījumus vai iestatījumos norādīt līgumu personalizēto informāciju.
- Lietotāja datu sadaļa (3).

| Valsts kase                                                                                                    | Aizņēmumi                                                                                                    | Dans Paraudziņš  ᠑                    |
|----------------------------------------------------------------------------------------------------|----------------------------------------------------------------------------------------------------|---------------------------------------|
| Al Aizņēmumi                                                                                                    | Aizņēmumi                                                                                                    | Dans Paraudziņš<br>Mani dati<br>Iziet |
| Calvojumu pietoliutum     Galvojumu pietoliutum     Līgumu saraksts     Izmaksu pieprasījumi     Plānotie maksājumi     Kavētie maksājumi | Alzņēmumu pieprasījumu statusi     Galvojumu pieprasījumu statusi       1     0     Neparakstīti pieprasījumi       0     Pieprasījumi apstrādē     0       0     Pieprasījumi apstrādē     0       |                                       |
| Parakstīšana                                                                                                    | Plánotie maksějumi tuvěko 30 dienu laikă     Izmaksu pieprastjumu statusi       77     Plánotie maksějumi     0       0     Pamatsummas maksějumi     0       77     Procentu maksějumi     0       |                                       |
| <                                                                                                    | Izvākāš neizmaksātās summas atlikums         Izmaksas termiņš       Līguma numurs       Pieejamā summa         01.01.2001. — 02.02.2002.       A0/000/00       000,00 EUR       veidot pieprasījumu |                                       |

# 3.2. FUNKCIJAS

# 3.2.1. Aizņēmuma pieteikuma sagatavošana

Lai sagatavotu parakstīšanai aizņēmuma pieteikumu, lietotājam ar piekļuves režīmiem "vadīt" vai "parakstīt" tiesību grupā "Aizņēmumu pieprasījumu pārvaldība" funkcionalitāšu sadaļā jānospiež poga "Aizņēmumu pieteikumi" un, lai izveidotu jaunu pieteikumu, augšējā sadaļā spiež pogu "Veidot jaunu".

|                   | Valsts kase                                                                             | Aizņēmumi                                     |                                         | Dans Paraudziņš 🧕                                                 |
|-------------------|-----------------------------------------------------------------------------------------|-----------------------------------------------|-----------------------------------------|-------------------------------------------------------------------|
| BL                | urtnieku novada pašv 👻                                                                  | Aizņēmumu saraksts                            | Neidot jaunu                            | ET HEI                                                            |
| FR<br>E<br>E<br>S | Aizņēmumu pieteikumi<br>Gaivojumu pieteikumi<br>Līgumu saraksts<br>Izmaksu pieprasījumi | Meklēšanas parametri<br>Nosaukums             |                                         |                                                                   |
| 心<br>書            | Plānotie maksājumi<br>Kavētie maksājumi<br>Parakstīšana                                 | Mērķis<br>Visi v                              | Funkcija<br>Visas                       |                                                                   |
| Ø                 | lestatījumi                                                                             | Atlasit                                       |                                         |                                                                   |
|                   |                                                                                         |                                               |                                         |                                                                   |
|                   |                                                                                         | Kontakti<br>Valsts kases ePakalpojumu portāls | Atbalsta dienesta täirunis:<br>67094368 | E-pasits: Darba laiks:<br>ekase@kase.gov.lv P - Pk. 06:30 - 17:00 |

Pēc obligāto lauku aizpildīšanas un pamatinformācijas norādīšanas spiež pogu "Saglabāt". Pēc pieteikuma saglabāšanas sistēma izveido papildlaukus (**papildlauki izveidojas zem pogas "Saglabāt").** Laukos jānorāda detalizēta informācija par izmaksām, saistībām un pielikumā jāpievieno saistošā dokumentācija.

Kad pieteikums ir sagatavots, lietotājs pieteikumu saglabā ("Saglabāt") un spiež pogu "Ievadīts".

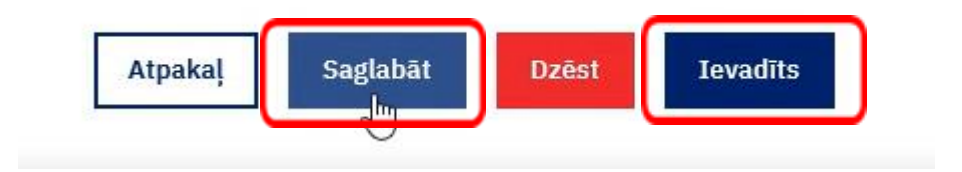

Pieteikuma parakstīšana notiek saskaņā 3.2.4. apakšnodaļā aprakstīto.

# 3.2.2. Galvojumu pieteikuma sagatavošana

Lai sagatavotu parakstīšanai Galvojumu pieteikumu, lietotājam ar pieejas režīmiem "Vadīt" vai "Parakstīt" tiesību grupā "Aizņēmumu pieprasījumu pārvaldība" funkcionalitāšu sadaļā jāspiež poga "Galvojumu pieteikumi" un, lai izveidotu jaunu pieteikumu, augšējā sadaļā jāspiež poga "Veidot jaunu".

| Valsts kase            | Aizņēmumi            |                |   |
|------------------------|----------------------|----------------|---|
| AI Aizņēmumi           | Galvojumu saraksts   | Veidot jaunu 💿 |   |
| 🕱 Aizņēmumu pieteikumi |                      |                |   |
| Galvojumu pieteikumi   | Meklēšanas parametri |                |   |
| Līgumu saraksts        | Nosaukums            |                |   |
| 3 Izmaksu pieprasījumi |                      |                |   |
| ) Plānotie maksājumi   | Mērkis               | Funkcija       |   |
| 🕽 Kavētie maksājumi    | Vial                 | Viene          |   |
| 🖌 Parakstīšana         | VISI                 | ▼ Visas        | • |
| ලි Iestatījumi         | Atlasīt              |                |   |

Pēc obligāto lauku aizpildīšanas un pamatinformācijas norādīšanas spiež pogu "Saglabāt". Pēc pieteikuma saglabāšanas sistēma izveido papildlaukus (**papildlauki izveidojas zem pogas "Saglabāt"**). Laukos jānorāda detalizēta informācija par izmaksām, saistībām un pielikumā jāpievieno saistošā dokumentācija. Kad pieteikums ir sagatavots, lietotājs pieteikumu saglabā ("Saglabāt") un spiež pogu "Ievadīts".

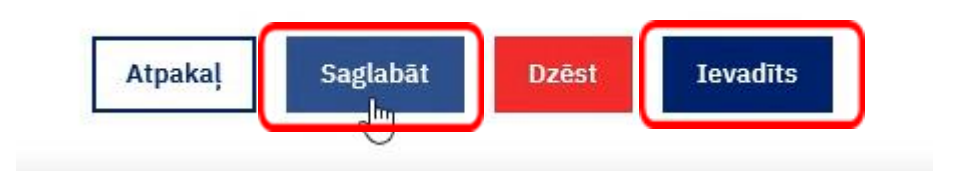

Pieteikuma parakstīšana notiek saskaņā 3.2.4. apakšnodaļā aprakstīto.

# 3.2.3. Sagatavotā aizņēmuma un galvojumu pieteikuma dzēšana

Lai dzēstu jau sagatavotu aizņēmumu pieteikumu vai galvojumu pieteikumu, funkcionalitāšu sadaļā izvēlas "Aizņēmumu pieteikumi" vai "Galvojumu pieteikumi" un pēc piedāvātajiem kritērijiem atlasa nepieciešamo pieteikumu. Pēc pieteikuma atvēršanas to dzēš, spiežot pogu "Dzēst".

Pieteikumu dzēšana ir iespējama tikai tiem pieteikumiem, kuru statuss ir "Sagatavošanā" vai "Atgriezts labošanai".

|    | Valsts kase          | Aizņēmumi |                                       |                          |            |                 |              |                              |                                 |         |
|----|----------------------|-----------|---------------------------------------|--------------------------|------------|-----------------|--------------|------------------------------|---------------------------------|---------|
|    |                      |           | 5                                     |                          | ŧ          | 24.03.202       | 20           | ,                            |                                 |         |
|    |                      |           | Cita informācija par projektu         |                          |            |                 |              |                              |                                 |         |
| AI | Aizņēmumi            |           |                                       |                          |            |                 |              | ^                            |                                 |         |
| R  | Aizņēmumu pieteikumi |           |                                       |                          |            |                 |              |                              | ~                               |         |
| Eø | Galvojumu pieteikumi |           |                                       |                          |            |                 |              |                              |                                 |         |
|    | Līgumu saraksts      |           | Atpakaļ Saglabāt                      | Dzēst                    |            |                 |              |                              |                                 |         |
| گ  | Izmaksu pieprasījumi |           |                                       |                          |            |                 |              |                              |                                 |         |
| 6  | Plānotie maksājumi   |           |                                       |                          |            |                 |              |                              |                                 |         |
| ÷Ð | Kavētie maksājumi    |           | Projekta faktisko izmaks              | u (pēc iepirkuma procedū | ras vai lī | guma nosl       | lēgšanas) fi | nansēšanas avoti             |                                 |         |
| 4  | Parakstīšana         |           |                                       |                          |            |                 |              | Finansēšanas avoti (euro)    |                                 |         |
| ø  | Iestatījumi          |           | Gads Projekta kopējās izmaksas (euro) |                          | Kapitä     | ilsabiedrības a | aizņēmums    | Pačvaldības finansājums      | Kanitālsahiedrības finansējum   | ne Cite |
|    |                      |           |                                       |                          | Kopā       | Saņemts*        | Nepieciešams | r asvatatoras filiditsējunis | Kapitalsasied IDas IIIalisejuli | ia cits |
|    |                      |           |                                       |                          |            |                 |              |                              |                                 |         |

# 3.2.4. Aizņēmumu pieteikumu un galvojumu pieteikumu parakstīšana

Lietotājam ar pieejas režīmu "Parakstīt" tiesību grupā "Aizņēmumu pieprasījumu pārvaldība", autentificējoties epakalpojumā eAizņēmumi (sk. 2.1. apakšnodaļu), lai parakstītu aizņēmumu pieteikumu vai galvojuma pieteikumu, jāatver katrs parakstīšanai sagatavotais pieteikums atsevišķi. Spiežot pogu "Parakstīts (vadītāja paraksts)" paraksta atvērto pieteikumu.

|    | Valsts kase             | zņēmumi                                                                                          |
|----|-------------------------|--------------------------------------------------------------------------------------------------|
|    | •                       | Aizņēmuma atmaksas termiņs (gadi) Aizņēmuma pamatsummas atliktais maksajums<br>1 17.01.2020      |
| AI | Aizņēmumi               | Cita informācija par projektu<br>sdv                                                             |
| F  | Aizņēmumu pieteikumi    | Atnakal Parakstīts (vadītāja paraksts) Atdriezts labošanai                                       |
| E  | Galvojumu pieteikumi    |                                                                                                  |
| FR | Aizņēmumu saraksts kopā |                                                                                                  |
| Eø | Galvojumu saraksts kopā | Brojokta fakticka izmakcu (nāc jonirkuma procedūras vai līduma poclādčanas) financāčanas avoti   |
|    | Līgumu saraksts         | Tojekta laktisko izinaksu (peč lepitkuma proceduras var uguma nostegsanas) mansesanas avoti<br>— |
| S  | Izmaksu pieprasījumi    | Finansēšanas avoti (euro)                                                                        |

Nepieciešamības gadījumā lietotājs ar pieejas režīmu "Parakstīt" tiesību grupā "Aizņēmumu pieprasījumu pārvaldība" var atgriezt pieteikumu labošanai spiežot pogu "Atgriezts labošanai".

# 3.2.5. Iestatījumi – informācija par iestādes aizņēmumu līgumiem

Lietotājam ar pieejas režīmu "Skatīt", "Vadīt" vai "Parakstīt" tiesību grupā "Aizņēmumu līgumu un izmaksu pieprasījumu pārvaldība" informācija par iestādes noslēgtajiem līgumiem ar izvērstu aizņēmuma līguma mērķa aprakstu, līgumu un trančes (papildu identifikators — līguma iekšējais numurs) numuriem ir pieejama funkcionalitāšu sadaļā "Iestatījumi". Nospiežot uz līguma numura, atvērsies visa pieejamā informācija par aizņēmuma līgumu (sk. 3.2.6. apakšnodaļu).

|             | Valsts kase                                                   | Aizņēmumi                                                                                                    |               |
|-------------|---------------------------------------------------------------|----------------------------------------------------------------------------------------------------|---------------|
| AI          | <b>→</b><br>Aizņēmumi                                         | Iestatījumi                                                                                                    |               |
| 2<br>8<br>0 | Līgumu saraksts<br>Izmaksu pieprasījumi<br>Plānotie maksājumi | Līgumu iestatījumi                                                                                                    |               |
| 9           | Kavētie maksājumi<br>Parakstīšana                             | Aizņēmuma Aizņēmuma līguma mērķis Papildinformācija Trančes Konts<br>līgums izmaksai                                                                                                    | •             |
| Ø           | Iestatījumi                                                   | A2/1/18/300       ELFLA projekta (Nr.16-04-AL32-A019.2201-000001) "Mores Amatu mājas pārbūves projekta 1 kārta – sociālo pakalpojumu centra izveide Mores pagastā" (bivdarbu) īstenošanai       P-242/2018 | <u> Labot</u> |
|             |                                                               | Pašvaldības autonomo funkciju<br><u>A2/1/18/163</u> veikšanai nepieciešamā transporta P-139/2018<br>(jauna pasažieru autobusa) iegādei                                                                     | 2 Labot       |
|             |                                                               | "ERAF projekta<br>(Nr.5.6.2.0/16/I/020) ""Siguldas<br><u>A2/1/18/90</u> pils kompleksa šku pärbūve, P-77/2018<br>revitalizčija uzņēmējdarības<br>atbalstam" īstenošanai"                                   | 2 Labot       |
|             |                                                               | "ERAF projekta<br>(Nr.5.6.2.0/16/I/020) ""Siguldas<br>A2/1/18/89 pils kompleksa šku pärbūve, P-78/2018<br>revitalizācija uzņēmējdarbbas<br>atbalstam" īstenošanai"                                         | <u> Labot</u> |
|             |                                                               | Kultūras iestādes investīciju           A2/1/17/938         projekta "Siguldas Kultūras centra         P-692/2017           pārbūve par zema enerģijas patēriņa         P-692/2017                         | <u> Labot</u> |

Nospiežot *Labot*, ir iespējams veikt šādas izmaiņas:

- norādīt papildinformāciju lietotājam pie aizņēmuma līguma ir iespēja pievienot sev lietošanai ērtu ٠ apzīmējumu/saīsinājumu, piemēram, līguma nosaukumu vai mērķa saīsinātu formulējumu, kuru var izmantot kā identifikatoru līguma meklēšanā kopējā sarakstā;
- norādīt kontu Valsts kasē, uz kuru tiek veikta izmaksa (sk. 3.2.7. apakšnodaļu).

| 1                               |                  | ×      |
|---------------------------------|------------------|--------|
| Liguma iestatijum               | )                |        |
| Līguma numurs                   | Trančes numurs   |        |
| A2/1/18/300                     | P-242/2018       |        |
| Līguma mērķis                   |                  |        |
| ELFLA projekta (Nr.16-04-AL32-A | 019.2201-000001) |        |
| Konts izmaksai                  |                  |        |
|                                 | ×                |        |
|                                 |                  | Atcelt |

# 3.2.6. Līgumu saraksts

Lietotājam ar pieejas režīmu "Skatīt", "Vadīt" vai "Parakstīt" tiesību grupā "Aizņēmumu līgumu un izmaksu pieprasījumu pārvaldība" funkcionalitāšu sadaļā "Līgumu saraksts" iespējams apskatīt iestādes noslēgtos aktīvos aizņēmumu līgumus ar iespēju atlasīt līgumus pēc šādiem parametriem - laika periods, datums vai konkrētā līguma numurs u.c. Norādot laika periodu, iespējams izmantot kādu no sistēmas piedāvātajām sagatavēm, piemēram, 1 mēnesis, 1 gads utt., vai, izmantojot laukā redzamo kalendāra simbolu, ievadīt datumus pēc brīvas izvēles.

|          | Valsts kase          | Aizņēmumi                            |
|----------|----------------------|--------------------------------------|
| AI       | Aizņēmumi            | Aizņēmumu līgumi                     |
| 8        | Izmaksu pieprasījumi | Meklēšanas parametri                 |
| ()       | Plānotie maksājumi   | Līguma slēgšanas datums              |
| ∋Ð       | Kavētie maksājumi    | 1 mēnesis   1 gads   3 gadi   5 gadi |
| <u>/</u> | Parakstīšana         | 🛱 dd.mm.gggg                         |
| Ø        | Iestatījumi          | Līguma numurs un papildinformācija 🕧 |
|          |                      | Parādīt visus filtrus V              |
|          |                      | Atlasīt                              |

Nospiežot uz saites "Parādīt visus filtrus", atveras papildu izvēles lauki, kas dod iespēju atlasīt līgumus pēc aizņēmuma summas (piemēram, līgumus, kas pārsniedz 100 000,00 EUR) vai pēc līguma valūtas.

|    | Valsts kase          | Aizņēmumi                                   |
|----|----------------------|---------------------------------------------|
|    | •                    | Aiznēmumu līdumi                            |
| AI | Aizņēmumi            |                                             |
| Ē  | Līgumu saraksts      |                                             |
| 3  | Izmaksu pieprasījumi | Meklēšanas parametri                        |
| Ŀ  | Plānotie maksājumi   | Līguma slēgšanas datums                     |
| Ð  | Kavētie maksājumi    | 1 mēnesis   1 gads   3 gadi   5 gadi        |
| Ŀ  | Parakstīšana         | Image: 01.01.2012         Image: 01.01.2018 |
| Ø  | Iestatījumi          | Līguma numurs un papildinformācija 🕠        |
|    |                      | Summa (EUR)                                 |
|    |                      | 100000  🗢 🗢                                 |
|    |                      | Valūta                                      |
|    |                      | •                                           |
|    |                      | Kavētie maksājumi                           |
|    |                      | Rādīt tikai līgumus ar kavētiem maksājumiem |
|    |                      | Paslēpt visus filtrus 🔨                     |
|    |                      | Atlasīt                                     |

Spiežot pogu "Atlasīt", pēc norādītajiem atlases kritērijiem tiks izveidots atbilstošs aizņēmumu līgumu saraksts, atspoguļojot informāciju par līguma un trančes numuru, līguma slēgšanas datumu, aktuālo aizņēmuma summu, neatmaksāto atlikumu, brīdinājumu par kavētiem maksājumiem, kā arī papildu informāciju, ja lietotājs to pievienojis sadaļā "Iestatījumi" (sk. 3.2.5. apakšnodaļu).

| Valsts kase                                                                                   | Aizņēmumi                                                                                        |          |          |
|-----------------------------------------------------------------------------------------------|--------------------------------------------------------------------------------------------------|----------|----------|
| <ul> <li>Aizņēmumi</li> </ul>                                                                 | Aizņēmumu līgumi                                                                                 | R        | <b>D</b> |
| <ul> <li>Līgumu saraksts</li> <li>Izmaksu pieprasījumi</li> <li>Plānotie maksājumi</li> </ul> | Aizņēmuma Līguma Aizņēmuma Neatmaksātās Papildinformācija<br>līgums datums summa summas atlikums | Kavējumi |          |
| ±j) Kavētie maksājumi                                                                         | A2/1/18/300<br>P-242/2018 01.06.2018 296 240,00 28 615,57<br>EUR EUR                             |          |          |
| Z Parakstisana                                                                                | A2/1/18/163<br>P-139/2018 11.04.2018 221 900,00 221 900,00<br>EUR EUR                            |          |          |
| ලි Iestatījumi                                                                                | A2/1/18/89<br>P-78/2018 07.03.2018 1744 521,06 1145 755,27<br>EUR EUR                            |          |          |
|                                                                                               | A2/1/18/90<br>P-77/2018 07.03.2018 632 478,94<br>EUR EUR                                         |          |          |
|                                                                                               | A2/1/17/938 28.12.2017 939 484,00 100 003,00<br>P-692/2017 EUR EUR                               |          |          |
|                                                                                               | A2/1/17/800<br>P-626/2017 02.11.2017 693 390,00<br>EUR EUR                                       |          |          |
|                                                                                               | A2/1/17/706<br>P-533/2017 03.10.2017 139 950,00<br>EUR EUR                                       |          |          |
|                                                                                               | A2/1/17/705<br>P-534/2017 03.10.2017 406 775,00 384 980,54<br>EUR EUR                            |          |          |

Aizņēmumu līgumu sarakstam var veidot divu veidu izdrukas:

WEB – izdrukā attēlojas ekrānā redzamais skats;

Excel – izdrukā attēlojas detalizētāka informācija par līgumu nosacījumiem, kā arī tiek uzrādīti visi pēc atlases kritērijiem izvēlētie līgumi. Ja izvēle netiek izdarīta, tiek atlasīti visi aktīvie iestādes aizņēmumu līgumi.

| 30.08.2019 08:14:23 | 1     |  |  |
|---------------------|-------|--|--|
| Datums no:          | -     |  |  |
| Datums līdz:        |       |  |  |
| Līgumi:             |       |  |  |
| Summa (EUR) no:     |       |  |  |
| Summa (EUR) līdz:   |       |  |  |
| Valūta:             |       |  |  |
| Kavētie maksājumi:  |       |  |  |
|                     |       |  |  |
| Iestādes nosaukums: | · · · |  |  |
|                     |       |  |  |
| Reģistrācijas Nr.:  |       |  |  |
|                     |       |  |  |

| Aizņēmuma līgums | Trančes numurs | Līguma<br>noslēgšanas<br>datums | Aizņēmuma beigu<br>termiņš | Aizņēmuma valūta | Aizņēmuma<br>summa | Neizmaksātā<br>summa | Neatmaksātās<br>pamatsummas<br>atlikums | Papildinformācija | Izmaksas termiņš           | Summa      | Izmaksas termiņš           |
|------------------|----------------|---------------------------------|----------------------------|------------------|--------------------|----------------------|-----------------------------------------|-------------------|----------------------------|------------|----------------------------|
| A2/1/18/300      | P-242/2018     | 01.06.2018                      | 20.05.2038                 | EUR              | 296 240.00         | 267 624.43           | 28 615.57                               | Amatu māja        | 01.06.2018 -<br>28.12.2018 | 267 624.43 |                            |
| A2/1/18/163      | P-139/2018     | 11.04.2018                      | 20.03.2025                 | EUR              | 221 900.00         | 0.00                 | 221 900.00                              |                   | 11.04.2018 -<br>28.12.2018 | 0.00       |                            |
| A2/1/18/89       | P-78/2018      | 07.03.2018                      | 20.02.2038                 | EUR              | 1 744 521.06       | 554 133.61           | 1 145 755.27                            |                   | 07.03.2018 -<br>28.12.2018 | 554 133.61 |                            |
| A2/1/18/90       | P-77/2018      | 07.03.2018                      | 20.02.2038                 | EUR              | 732 478.94         | 99 999.88            | 632 479.06                              |                   | 07.03.2018 -<br>28.12.2019 | 99 999.88  |                            |
| A2/1/17/938      | P-692/2017     | 28.12.2017                      | 20.12.2037                 | EUR              | 939 484.00         | 816 029.00           | 100 003.00                              |                   | 28.12.2017 -<br>31.12.2017 | 0.00       | 01.01.2018 -<br>28.12.2018 |
| A2/1/17/909      | P-690/2017     | 20.12.2017                      | 20.12.2032                 | EUR              | 57 880.00          | 0.00                 | 56 956.00                               |                   | 20.12.2017 -<br>29.12.2017 | 0.00       |                            |
| A2/1/17/800      | P-626/2017     | 02.11.2017                      | 20.10.2032                 | EUR              | 693 390.00         | 0.00                 | 693 390.00                              |                   | 02.11.2017 -<br>29.12.2017 | 0.00       |                            |
| A2/1/17/764      | P-594/2017     | 18.10.2017                      | 20.10.2032                 | EUR              | 82 400.00          | 0.00                 | 81 026.00                               |                   | 18.10.2017 -<br>29.12.2017 | 0.00       |                            |
| A2/1/17/706      | P-533/2017     | 03.10.2017                      | 20.09.2032                 | EUR              | 139 950.00         | 0.00                 | 139 950.00                              |                   | 03.10.2017 -<br>29.12.2017 | 0.00       |                            |
| A2/1/17/705      | P-534/2017     | 03.10.2017                      | 20.09.2027                 | EUR              | 406 775.00         | 21 794.46            | 384 980.54                              |                   | 03.10.2017 -<br>29.12.2017 | 21 794.46  |                            |
| A2/1/17/610      | P-457/2017     | 25.08.2017                      | 20.08.2027                 | EUR              | 186 053.00         | 0.00                 | 186 053.00                              |                   | 25.08.2017 -<br>29.12.2017 | 0.00       |                            |
| A2/1/17/593      | P-447/2017     | 17.08.2017                      | 20.08.2032                 | EUR              | 78 090.00          | 0.00                 | 76 779.00                               |                   | 17.08.2017 -               | 0.00       |                            |
| Atskaite         | (+)            |                                 |                            |                  |                    |                      | E 4                                     |                   |                            |            |                            |

#### 3.2.6.1. Līgums

No aizņēmumu līguma saraksta, nospiežot saiti uz līguma, atveras skats, kurā redzama izvērsta informācija par izvēlēto līgumu: līguma slēgšanas datumu un darbības termiņu, aizņēmuma summu, neatmaksāto atlikumu,

aktuālās procentu likmes un nākamo likmes maiņas datumu, izmaksām pieejamo aizņēmuma atlikumu, termiņu, nākamos plānotos maksājumus u.tml.

Šajā skatā ir pieejamas papildu saites uz izmaksu pieprasījumiem un izvēlētā līguma atmaksas grafiku.

Arī šajā skatā, līdzīgi kā sadaļā "Iestatījumi", ir iespējams pievienot papildinformāciju un norādīt kontu izmaksai (skat. 3.2.5. punktā aprakstīto).

| Valsts kase                                                                                                    | Aizņēmumi                                                                                                    |                                                                                                    |                               |
|----------------------------------------------------------------------------------------------------|----------------------------------------------------------------------------------------------------|----------------------------------------------------------------------------------------------------|-------------------------------|
| •                                                                                                    | Aizņēmumi / Līgumu saraksts                                                                                                    |                                                                                                    |                               |
| AI Aizņēmumi                                                                                                    | Aizņēmuma līgum:                                                                                                    | s A2/1/18/300 🔒                                                                                                    |                               |
| <ul> <li>Līgumu saraksts</li> <li>Izmaksu pieprasījumi</li> <li>Plānotie maksājumi</li> <li>Kavētie maksājumi</li> <li>Parakstīšana</li> </ul> | Pamatdati<br>Līguma numurs<br>A2/1/18/300<br>Papildinformācija<br>Pievienot 💿                                                                                                    | Trančes numurs<br>P-242/2018                                                                                                    |                               |
| (a) Iestatījumi                                                                                                    | Līguma slēgšanas datums<br>01.06.2018<br>Aizņēmuma summa<br>296 240,00 EUR<br>Aizdevuma līguma mērķis<br>ELFLA projekta (Nr.16-04-AL32<br>pakalpojumu centra izveide Mor<br>Informācija par procentu<br>Nākamais likmes maiņas datur<br>30.05.2020<br>Nokavējuma nauda/līgumsods<br>0,10% | Aizņēmuma beigu termiņš<br>20.05.2038<br>Neatmaksātās pamatsummas atlikums<br>28 615,57 EUR<br>P-A019.2201-000001) "Mores Amatu mājas pārbūve<br>res pagastā" (būvdarbu) īstenošanai<br>u likmēm<br>ms | ⊧s projekta 1 kārta – sociālo |
| •                                                                                                    | 0,25%                                                                                                    |                                                                                                    | Anmārs                        |
|                                                                                                    | Procentu likme                                                                                                    |                                                                                                    | 0.00 %                        |
| Alzņemumi                                                                                                    | Apkalpošanas maksa                                                                                                    |                                                                                                    | 0,25 %                        |
| Līgumu saraksts Š Izmaksu pieprasījumi                                                                                                    | Riska procenti                                                                                                    |                                                                                                    | 0,00 %                        |
| Plānotie maksājumi                                                                                                    | Informācija par neizmaksā                                                                                                    | āto summu                                                                                                    |                               |
| Parakstīšana                                                                                                    | Neizmaksātā summa:<br>267 624,43 EUR                                                                                                    | Konts izmaksai<br>🖉 Labot                                                                                                    |                               |
| 🔯 Iestatījumi                                                                                                    | Izmaksas termiņš                                                                                                    |                                                                                                    | Summa                         |
|                                                                                                    | 01.06.2018 28.12.2018.                                                                                                    |                                                                                                    | 267 624,43 EUR                |
|                                                                                                    | <u>Skatīt visus šī līguma izmaksu pie</u> j                                                                                                    | prasījumus                                                                                                    |                               |
|                                                                                                    | <u>Veidot jaunu izmaksas pieprasījun</u>                                                                                                    | nu                                                                                                    |                               |
|                                                                                                    | Informācija par atmaksu                                                                                                    |                                                                                                    |                               |
|                                                                                                    | Nākamie plānotie maksājumi                                                                                                    |                                                                                                    |                               |
|                                                                                                    | Datums                                                                                                    | Maksājuma veids                                                                                                    | Summa                         |
|                                                                                                    | 25.07.2018                                                                                                    | apkalpošanas maksa                                                                                                    | 4,57 EUR                      |
|                                                                                                    | <u>20.05.2021</u>                                                                                                    | pamatsumma                                                                                                    | 1416,00 EUR                   |
|                                                                                                    | Skatīt visu atmaksas grafiku<br>Atpakaļ                                                                                                    |                                                                                                    |                               |

# 3.2.6.2. Atmaksas grafiks

Aizņēmuma līguma plānoto atmaksu grafiku lietotājs var apskatīt, atverot līguma skatu.

Lai nokļūtu līguma skatā, var izmantot funkcionalitāšu sadaļu "Līgumu saraksts" (sk. 3.2.6. un 3.2.6.1. apakšnodaļu) vai "Iestatījumi", nospiežot saiti uz līguma. Līgumu var atrast, piemēram, pēc līguma numura, ievadot to meklēšanas lodziņā.

|   | Valsts kase                                | Aizņēmu | mi                  |                                                                                                    |                   |                   |                   |               |
|---|--------------------------------------------|---------|---------------------|----------------------------------------------------------------------------------------------------|-------------------|-------------------|-------------------|---------------|
|   | Aizņēmumi<br>Līgumu saraksts               | •       | Iestatījur          | mi                                                                                                    |                   | E                 |                   |               |
| © | Izmaksu pieprasijumi<br>Plānotie maksājumi |         | Līgumu iestatīju    | umi                                                                                                    |                   |                   |                   | д             |
| 1 | Kavētie maksājumi<br>Parakstīšana          |         | Aizņēmuma<br>līgums | Aizņēmuma līguma mērķis                                                                                                    | Papildinformācija | Trančes<br>numurs | Konts<br>izmaksai |               |
| Ø | Iestatījumi                                |         | <u>A2/1/18/300</u>  | ELFLA projekta (Nr.16-04-AL32-<br>A019,2201-000001) "Mores Amatu<br>mājas pārbūves projekta 1 kārta -<br>sociālo pakalpojumu centra izveide<br>Mores pagastā" (būvdarbu)<br>īstenošanai |                   | P-242/2018        |                   | <u> Labot</u> |

Līguma meklēšanai var izmantot arī trančes numuru.

|    | Valsts kase          | Aizņēmumi                                                                                                    |              |
|----|----------------------|----------------------------------------------------------------------------------------------------|--------------|
| AI | - Aizņēmumi          | Iestatījumi                                                                                                    |              |
|    | Līgumu saraksts      |                                                                                                    |              |
| 3  | Izmaksu pieprasījumi | Līgumu iestatījumi                                                                                                    |              |
| Ŀ  | Plānotie maksājumi   |                                                                                                    |              |
| ÷Ð | Kavētie maksājumi    | Q P-242/2018                                                                                                    | 0            |
| 4  | Parakstīšana         | Aizņēmuma Aizņēmuma līguma mērķis Papildinformācija Trančes Konts<br>līgums izmaksai                                                                                                    |              |
| Ø  | Iestatījumi          | ELFLA projekta (Nr.16-04-AL32-<br>A019.2201-000001) "Mores Amatu<br>mäjäs pärbives projekta 1 kiära –<br>sociälo pakalpojumu centra izveide<br>Mores pagastä" (būvdarbu)<br>istenošanai | <u>Labot</u> |

Atverot līguma skatu, nospiež uz saites "Skatīt visu atmaksas grafiku".

| Informācija par atmaksu             |                    |             |  |  |  |  |  |  |  |
|-------------------------------------|--------------------|-------------|--|--|--|--|--|--|--|
| Nākamie plānotie maksājumi          |                    |             |  |  |  |  |  |  |  |
| Datums                              | Maksājuma veids    | Summa       |  |  |  |  |  |  |  |
| 25.07.2018                          | apkalpošanas maksa | 399,69 EUR  |  |  |  |  |  |  |  |
| <u>25.07.2018</u>                   | riska procenti     | 959,26 EUR  |  |  |  |  |  |  |  |
| <u>20.03.2019</u>                   | pamatsumma         | 8138,94 EUR |  |  |  |  |  |  |  |
| <u>Skatīt visu atmaksas grafiku</u> |                    |             |  |  |  |  |  |  |  |
| Atpakaļ                             |                    |             |  |  |  |  |  |  |  |
|                                     |                    |             |  |  |  |  |  |  |  |

Sistēma atvērs skatu uz izvēlētā līguma atmaksas grafiku.

Grafiks ir sagatavots, izmantojot šobrīd spēkā esošo procentu likmi, saņemtās izmaksas un plānotās atmaksas. Tas var mainīties procentu likmes maiņas dienā (aktuālo procentu likmi un nākamo likmes maiņas datumu skatīt līgumu sarakstā), izmaksas vai pirmstermiņa pamatsummas atmaksas gadījumā.

Grafiks neatspogulo aprēķināto nokavējuma naudu, līgumsodu un klienta kavētos maksājumus, ja tādi ir.

|    | Valsts kase          | Aizņēmum | i                                                                                                    |                    |             |                     |                         |               |  |  |
|----|----------------------|----------|----------------------------------------------------------------------------------------------------|--------------------|-------------|---------------------|-------------------------|---------------|--|--|
|    |                      | A        | Aizņēmumi / Līgumu sa                                                                                                    | araksts            |             |                     |                         | The second    |  |  |
| AI | Aizņēmumi            |          | Atmaksas gra                                                                                                    | fiks līgum         | am A2/      | 1/18/90             | <del>0</del>            |               |  |  |
| Ē  | Līgumu saraksts      |          | Confilm in the set of the                                                                                                    |                    | - =1.= ×    |                     |                         |               |  |  |
| Ś  | Izmaksu pieprasījumi |          | Gratiks ir sagatavots, izmantojot šobrid spēkā esošo procentu likmi, saņemtās izmaksas un plānotās atmaksas.<br>Tas var mainīties procentu likmes mainas dienā (aktuālo procentu likmi un nākamo likmes mainas datumu skatīt |                    |             |                     |                         |               |  |  |
| Ŀ  | Plānotie maksājumi   |          | līgumu sarakstā), izmak                                                                                                    | (sas vai pirmstern | niņa pamats | ummas atmaksas      | ; gadījumā.             |               |  |  |
| Ð  | Kavētie maksājumi    |          | Confilmenter                                                                                                    | ullingen och sol   |             | Tatuma a de com 102 |                         |               |  |  |
| 1  | Parakstīšana         |          | Grafiks neatspoguļo ap                                                                                                    | reķinato nokavēji. | ima naudu,  | ugumsodu un klie.   | nta kavetos maksajumus, | , ja tadi ir. |  |  |
|    |                      |          | Maksājumi                                                                                                    |                    |             |                     |                         |               |  |  |
| Ø  | Iestatījumi          |          | _                                                                                                    |                    |             |                     |                         |               |  |  |
|    |                      |          | Atmaksas datums                                                                                                    | Pamatsumma         | Procenti    | Riska procenti      | Apkalpošanas maksa      | Kopā          |  |  |
|    |                      |          | 20.09.2019.                                                                                                    | 8 215,00           |             |                     |                         | 8215,00 EUR   |  |  |
|    |                      |          | 25.10.2019.                                                                                                    |                    |             | 943,22              | 393,01                  | 1336,23 EUR   |  |  |
|    |                      |          | 20.12.2019.                                                                                                    | 8 215,00           |             |                     |                         | 8 215,00 EUR  |  |  |
|    |                      |          | 27.01.2020.                                                                                                    |                    |             | 930,49              | 387,70                  | 1318,19 EUR   |  |  |
|    |                      |          | 20.03.2020.                                                                                                    | 8 215,00           |             |                     |                         | 8215,00 EUR   |  |  |
|    |                      |          | 27.04.2020.                                                                                                    |                    |             | 907,90              | 378,29                  | 1286,19 EUR   |  |  |
|    |                      |          | 22.06.2020.                                                                                                    | 8 215,00           |             |                     |                         | 8 215,00 EUR  |  |  |
|    |                      |          | 27.07.2020.                                                                                                    |                    |             | 895,57              | 373,15                  | 1268,72 EUR   |  |  |
|    |                      |          | 21.09.2020.                                                                                                    | 8 215,00           |             |                     |                         | 8 215,00 EUR  |  |  |
|    |                      |          | 26.10.2020.                                                                                                    |                    |             | 892,84              | 372,02                  | 1264,86 EUR   |  |  |
|    |                      |          | 21.12.2020.                                                                                                    | 8 215,00           |             |                     |                         | 8 215,00 EUR  |  |  |
|    |                      |          | 25.01.2021.                                                                                                    |                    |             | 880,10              | 366,71                  | 1246,81 EUR   |  |  |
|    |                      |          | 22.03.2021.                                                                                                    | 8 215,00           |             |                     |                         | 8 215,00 EUR  |  |  |
|    |                      |          | 26.04.2021.                                                                                                    |                    |             | 848,61              | 353,59                  | 1202,20 EUR   |  |  |
|    | <                    |          | 21.06.2021.                                                                                                    | 8 215,00           |             |                     |                         | 8 215,00 EUR  |  |  |

# 3.2.7. Izmaksu pieprasījumi

Lietotājs ar pieejas režīmu "Vadīt" vai "Parakstīt" tiesību grupā "Aizņēmumu līgumu un izmaksu pieprasījumu pārvaldība" var izveidot jaunu aizņēmuma izmaksas pieprasījumu un iegūt informāciju par iesniegto, apstrādē esošo, izpildīto, kā arī atteikto izmaksu pieprasījumu statusu.

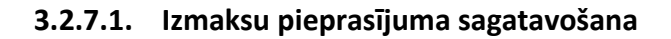

|          | Valsts kase          | Aizņēmumi                            |
|----------|----------------------|--------------------------------------|
| AI       | •<br>Aizņēmumi       | Izmaksu pieprasījumi 🛛 🛛 🗨           |
| B        | Līgumu saraksts      |                                      |
| ٢        | Izmaksu pieprasījumi | Meklēšanas parametri                 |
| Ŀ        | Plānotie maksājumi   | Pieprasījuma datums                  |
| Ð        | Kavētie maksājumi    | 1 mēnesis   1 gads   3 gadi   5 gadi |
| <u>/</u> | Parakstīšana         | 🛱 dd.mm.gggg 🛗 dd.mm.gggg            |
| Ø        | Iestatījumi          | Līguma numurs un papildinformācija 🕥 |
|          |                      | Statuss                              |
|          |                      | Jauns                                |
|          |                      | V Kļūda                              |
|          |                      | ✓ Apstrādē                           |
|          |                      | ✓ Izpildīts                          |
|          |                      | Parādīt visus filtrus. V             |
|          |                      | Atlasīt                              |

Lai izveidotu izmaksas pieprasījumu, funkcionalitāšu sadaļā "Izmaksu pieprasījumi" spiež pogu "Veidot jaunu" un laukā "Līguma numurs un papildinformācija" atlasa atbilstošo līgumu. Atvērsies forma, kurā tiks uzrādīts izvēlētā līguma izmaksu termiņš un pieejamā summa. Lietotājam jānorāda konts Valsts kasē, kurā aizņēmuma summa tiks ieskaitīta.

Sadaļā "Iestatījumi", nospiežot saiti // Labot , ir iespēja katram aizņēmuma līgumam pievienot kontu, kurš tiks uzrādīts izmaksas pieprasījumā (sk. 3.2.5. apakšnodaļu).

| Valsts kase                                                                                                    | Aizņēmumi                                                                                                    |
|----------------------------------------------------------------------------------------------------|----------------------------------------------------------------------------------------------------|
| •                                                                                                    | Aizņēmumi / Jauns izmaksu pieprasījums                                                                                                   |
| AI Aizņēmumi                                                                                                    | Jauns izmaksu pieprasījums  🔒                                                                                                    |
| <ul> <li>Līgumu saraksts</li> <li>Izmaksu pieprasījumi</li> <li>Plānotie maksājumi</li> <li>Kavētie maksājumi</li> <li>Parakstīšana</li> </ul> | Pamatdati<br>Līguma numurs un papildinformācija<br>A2/1/18/90   ×                                                                        |
| Jestatījumi                                                                                                    | Izmaksai pieejamās summas termiņš<br>07.03.2018 - 28.12.2019<br>Izmaksai pieejamā summa<br>Uz 12.08.2019 pikst.12:21<br>100 000,00 EUR ♂ |
|                                                                                                    | Konts izmaksai                                                                                                    |
|                                                                                                    | Pamatojošie dokumenti                                                                                                    |

Apakšsadaļā "Pamatojošie dokumenti", spiežot pogu "Pievienot", jānorāda informācija par aizņēmuma izmaksu pieprasījuma pamatojošajiem dokumentiem, izvēloties dokumenta veidu "Rēķins/ līgums" vai "Cits" un aizpildot visus laukus. Laukā "Summa" norāda tikai to, kas attiecināma uz šo izmaksas pieprasījumu. Kad visi lauki aizpildīti, spiež pogu "Labi".

Visi šajā skatā norādītie lauki ir obligāti aizpildāmi!

| Pamatojoša dokumenta pievienošana                                                                                                    |                                                    | × |
|----------------------------------------------------------------------------------------------------|----------------------------------------------------|---|
| Dokumenta veids          Image: Select state       Image: Select state         Image: Select state       Image: Select state         Image: Select state       Image: |                                                    |   |
| Piegādātāja nosaukums                                                                                                    | Piegādātāja reģistrācijas numurs                   |   |
| SIA Alma                                                                                                    | 4000000000                                         |   |
| Pamatojošais dokuments<br>Nosaukums, numurs, datums                                                                                                    | <b>Summa</b><br>Kas attiecināma uz šo pieprasījumu |   |
| Rēķins Nr.250 10.08.2019.                                                                                                    | 48000 🗘                                            |   |
|                                                                                                    |                                                    |   |
|                                                                                                    |                                                    |   |
|                                                                                                    | Atcelt                                             |   |

Kad informācija par pamatojošajiem dokumentiem ir ievadīta, sistēma uzrāda kopējo izmaksas pieprasījuma summu, kas tiek aprēķināta no norādītajiem pamatojošiem dokumentiem. Ja ievadītie dati ir ievadīti nepilnīgi vai izmaksas pieprasījuma summa pārsniedz izmaksai pieejamo summu, sistēma uzrāda kļūdas paziņojumu pēc pogas "Iesniegt" nospiešanas un izmaksas pieprasījumu nesaglabā. Ja pieprasījums aizpildīts korekti, pēc pogas "Iesniegt" nospiešanas izmaksas pieprasījumam tiek piešķirts numurs un tas ir gatavs parakstīšanai, iegūstot statusu "Jauns (sagatavots)".

|    | Valsts kase          | Aizņēmumi                                                                                 |                       |               |
|----|----------------------|-------------------------------------------------------------------------------------------|-----------------------|---------------|
|    | •                    | A2/1/18/90                                                                                | × •                   |               |
| AI | Aizņēmumi            | Izmaksai pieejamās summas terminš                                                         |                       |               |
| Ē  | Līgumu saraksts      | 07.03.2018 - 28.12.2019                                                                   |                       |               |
| Š  | Izmaksu pieprasījumi | Izmaksai pieejamā summa                                                                   |                       |               |
| Ŀ  | Plānotie maksājumi   | 100 000,00 EUR C                                                                          |                       |               |
| Ð  | Kavētie maksājumi    |                                                                                           |                       |               |
| Ż  | Parakstīšana         | Konts izmaksai                                                                            | 0                     |               |
| Ø  | Iestatījumi          | LV18TREL9802416015000<br>Pamatojošie dokumenti                                            | × •                   |               |
|    |                      |                                                                                           |                       | Pievienot 🛨   |
|    |                      | Pamatojošais dokuments                                                                    | Piegādātāja nosaukums | Summa         |
|    |                      | Rēķins Nr.250 10.08.2019.                                                                 | SIA Alma              | 48 000,00 EUR |
|    |                      | Pieprasījuma summa<br>Summa tiek aprēķināta no iesniegtajiem dokumentiem<br>48 000,00 EUR |                       |               |
|    |                      | Iesniegt                                                                                  |                       |               |

## 3.2.7.2. Izmaksu pieprasījumu saraksts

Funkcionalitāšu sadaļā "Izmaksu pieprasījumi" norādot meklēšanas parametrus, lietotājs var sekot līdzi izmaksu pieprasījumu statusu maiņai (apakšsadaļa "Izmaksu pieprasījumu saraksts"), pārliecinoties, vai pieprasījums nav kļūdains un tā tālākā apstrāde ir veiksmīga.

#### Izmaksu pieprasījumu saraksts

| Q Meklēt             |            |                         |                                       | <del>D</del>          | Veidot jaunu  🕂 |
|----------------------|------------|-------------------------|---------------------------------------|-----------------------|-----------------|
| Pieprasījuma<br>nr.  | Datums     | Summa                   | Aizņēmuma<br>līgums                   | Konts izmaksai        | Statuss         |
| <u>A2/1/18/90-03</u> | 13.08.2019 | <b>50,00</b><br>EUR     | <u>A2/1/18/90</u><br><u>P-77/2018</u> | LV18TREL9802416018000 | Jauns           |
| <u>A2/1/18/90-02</u> | 12.08.2019 | <b>0,12</b><br>EUR      | <u>A2/1/18/90</u><br><u>P-77/2018</u> | LV05TREL9801360801600 | Izpildīts       |
| <u>A2/1/18/90-01</u> | 12.08.2019 | <b>48 000,00</b><br>EUR | <u>A2/1/18/90</u><br><u>P-77/2018</u> | LV18TREL9802416018000 | Kļūda           |

Ja izmaksas pieprasījums ir kļūdains, atverot izmaksas pieprasījumu apskatei, sistēma uzrāda kļūdas paziņojumu, kurā redzams kļūdas iemesls un/vai norāde tālākai rīcībai.

| Izmaksu pieprasījums                                                                                                    | s A2/1/18/90-01 🔒     |               |  |  |  |  |  |  |
|----------------------------------------------------------------------------------------------------|-----------------------|---------------|--|--|--|--|--|--|
| <ul> <li>Kļūda!</li> <li>Izmaksas pieprasījumu nevar iesniegt, jo nav izpildīti šī līguma nosacījumi. Jautājumu gadījumā aicinām sazināties ar Valsts kasi.</li> </ul> |                       |               |  |  |  |  |  |  |
| Pamatdati                                                                                                    |                       |               |  |  |  |  |  |  |
| Izveides datums                                                                                                    | Pieprasījuma numurs   |               |  |  |  |  |  |  |
| 12.08.2019                                                                                                    | A2/1/18/90-01         |               |  |  |  |  |  |  |
| Iestādes nosaukums                                                                                                    |                       |               |  |  |  |  |  |  |
|                                                                                                    |                       |               |  |  |  |  |  |  |
| Līguma numurs un papildinformācija<br>A2/1/18/90 (P-77/2018)                                                                                                    | a                     |               |  |  |  |  |  |  |
| Konts izmaksai<br>LV18TREL9802416018000                                                                                                    |                       |               |  |  |  |  |  |  |
| Pamatojošie dokumenti                                                                                                    |                       |               |  |  |  |  |  |  |
| Pamatojošais dokuments                                                                                                    | Piegādātāja nosaukums | Summa         |  |  |  |  |  |  |
| Rēķins Nr.250 10.08.2019.                                                                                                    | SIA Alma              | 48 000,00 EUR |  |  |  |  |  |  |
| <b>Pieprasījuma summa</b><br>48 000,00 EUR                                                                                                    |                       |               |  |  |  |  |  |  |
| Atpakaļ                                                                                                    |                       |               |  |  |  |  |  |  |

## 3.2.7.3. Izmaksu pieprasījumu labošana, kopēšana, apskate

Lai labotu, kopētu vai apskatītu jau sagatavotu izmaksu pieprasījumu, izvēlas nepieciešamo izmaksu pieprasījumu apakšsadaļā "Izmaksu pieprasījumu saraksts".

| Izmaksu pieprasījumu saraksts |            |                          |                                         |                       |                  |  |  |  |  |  |
|-------------------------------|------------|--------------------------|-----------------------------------------|-----------------------|------------------|--|--|--|--|--|
| Q Meklēt                      |            |                          |                                         |                       | 📑 Veidot jaunu 🕒 |  |  |  |  |  |
| Pieprasījuma nr.              | Datums     | Summa                    | Aizņēmuma līgums                        | Konts izmaksai        | Statuss          |  |  |  |  |  |
| <u>A2/1/17/940-06</u>         | 09.08.2019 | <b>110 256,55</b><br>EUR | <u>A2/1/17/940</u><br><u>P-696/2017</u> | LV06TREL980203903800B | Jaun: •••        |  |  |  |  |  |
| <u>A2/1/17/940-05</u>         | 08.08.2019 | 58 444,00<br>EUR         | <u>A2/1/17/940</u><br><u>P-696/2017</u> | LV05TREL980257A000000 | Kļūda            |  |  |  |  |  |

Izmaksas pieprasījumam ar statusu "Jauns", spiežot ", atveras pogas "Skatīt", "Labot", "Kopēt", "Dzēst". Nospiežot pogu "Labot", visi izmaksas pieprasījumā esošie lauki kļūst aktīvi un ir iespēja mainīt ievadītos datus.

## Izmaksu pieprasījumu saraksts

| Q Meklēt            |            |                         |                         | ₽                    | Veidot jaunu 🤮 |
|---------------------|------------|-------------------------|-------------------------|----------------------|----------------|
| Pieprasījuma<br>nr. | Datums     | Summa                   | Aizņēmuma<br>līgums     | Konts izmaksai       | Statuss        |
| A2/1/18/90-03       | 13.08.2019 | <b>50,00</b><br>EUR     | A2/1/18/90<br>P-77/2018 | LV18TREL980241601800 | Jauns          |
| A2/1/18/90-02       | 12.08.2019 | 0,12<br>EUR             | A2/1/18/90<br>P-77/2018 | LV05TREL98013608C    | škatīt         |
| A2/1/18/90-01       | 12.08.2019 | <b>48 000,00</b><br>EUR | A2/1/18/90<br>P-77/2018 | LV18TREL980241601    | Kopët<br>Dzëst |

Izmaksu pieprasījumam ar statusu "Apstrādē", "Kļūda", "Izpildīts", spiežot ..., atveras tikai iespējas "Skatīt" un "Kopēt". Tas nozīmē, ka pieprasījumu labot nevar, taču, izmantojot iespēju "Kopēt", var izveidot jaunu izmaksas pieprasījumu ar iepriekš ievadītajiem datiem, kurus būs iespēja koriģēt atbilstoši vajadzībām, līdzīgi kā iespējā "Labot".

#### Izmaksu pieprasījumu saraksts

| Q Meklēt              |            |                  |                                         | 🕒 Veidot jaunu               |
|-----------------------|------------|------------------|-----------------------------------------|------------------------------|
| Pieprasījuma nr.      | Datums     | Summa            | Aizņēmuma līgums                        | Konts izmaksai Statuss       |
| <u>A2/1/17/940-05</u> | 08.08.2019 | 58 444,00<br>EUR | <u>A2/1/17/940</u><br><u>P-696/2017</u> | LV05TREL980257A000000 Kļūda  |
| <u>A2/1/17/940-04</u> | 07.08.2019 | 500,00<br>EUR    | <u>A2/1/17/940</u><br><u>P-696/2017</u> | LV89TREL9802570360600 Skatīt |
|                       |            | 10,00            | A2/1/17/940                             |                              |

# 3.2.8. Izmaksu pieprasījumu parakstīšana

Lietotājam ar pieejas režīmu "Parakstīt" tiesību grupā "Aizņēmumu līgumu un izmaksu pieprasījumu pārvaldība" funkcionalitāšu sadaļā "Parakstīšana" pieejami visi parakstīšanai pieejamie pieteikumi. Lai pirms parakstīšanas apskatītu izmaksas pieprasījumu, spiež uz saites, kur norādīts pieprasījuma numurs.

| Valsts kase |                      | Aizņēmun                | nij                                      |                      |            |                         |                                       |  |  |  |  |
|-------------|----------------------|-------------------------|------------------------------------------|----------------------|------------|-------------------------|---------------------------------------|--|--|--|--|
| AI          | Aizņēmumi            |                         | Parakstīš                                | šana                 |            |                         |                                       |  |  |  |  |
|             | Līgumu saraksts      | No. of Concession, Name |                                          |                      |            |                         |                                       |  |  |  |  |
| 3           | Izmaksu pieprasījumi |                         | Parakstāmo izmaksu pieprasījumu saraksts |                      |            |                         |                                       |  |  |  |  |
| ٩           | Plānotie maksājumi   |                         |                                          |                      |            |                         |                                       |  |  |  |  |
| Ð           | Kavētie maksājumi    |                         | Parakstīt 🖉                              |                      |            |                         | 1 ieraksti izvēlēti Atcelt            |  |  |  |  |
| 4           | Parakstīšana         |                         |                                          | Pieprasījuma nr.     | Datums     | Summa                   | Aizņēmuma līgums                      |  |  |  |  |
| Ø           | Iestatījumi          |                         |                                          | <u>A2/1/18/90-01</u> | 12.08.2019 | <b>48 000,00</b><br>EUR | <u>A2/1/18/90</u><br><u>P-77/2018</u> |  |  |  |  |

Lai parakstītu izmaksas pieprasījumu, atzīmē iesniegto izmaksas pieprasījumu un paraksta to, spiežot pogu "Parakstīt".

|   | Valsts kase |                      |     | mi                                       |                      |            |                         |                                       |  |  |  |  |
|---|-------------|----------------------|-----|------------------------------------------|----------------------|------------|-------------------------|---------------------------------------|--|--|--|--|
|   | M           | •<br>Aizņēmumi       |     | Parakstī                                 | šana                 |            |                         |                                       |  |  |  |  |
| 6 | 2           | Līgumu saraksts      | No. |                                          |                      |            |                         |                                       |  |  |  |  |
| Č | 5           | Izmaksu pieprasījumi |     | Parakstāmo izmaksu pieprasījumu saraksts |                      |            |                         |                                       |  |  |  |  |
| ( | Ð           | Plānotie maksājumi   |     |                                          |                      |            |                         | ar 5-1                                |  |  |  |  |
| ŧ | ġ           | Kavētie maksājumi    |     | Parakstīt 🖉                              |                      |            |                         | 1 ieraksti izvēlēti Atcelt            |  |  |  |  |
| 4 | 4           | Parakstīšana         |     |                                          | Pieprasījuma nr.     | Datums     | Summa                   | Aizņēmuma līgums                      |  |  |  |  |
| E | ĝ           | Iestatījumi          |     |                                          | <u>A2/1/18/90-01</u> | 12.08.2019 | <b>48 000,00</b><br>EUR | <u>A2/1/18/90</u><br><u>P-77/2018</u> |  |  |  |  |

#### Pirms parakstīšanas jāatzīmē, ka tiek sniegts apliecinājums par parakstītajiem izmaksu pieprasījumiem.

| Izmaksu pieprasījuma pa                                                                                                    | arakstīšana                                                                                                    | × |
|----------------------------------------------------------------------------------------------------|----------------------------------------------------------------------------------------------------|---|
| Izmaksu pieprasījumu skaits<br>1                                                                                                    | <b>Kopējā summa</b><br>50,00 EUR                                                                                                    |   |
| Apliecinu, ka Aizņēmējam aizdevuma izmaksa<br>ka aizdevuma vai aizdevuma daļas izmaksa ti<br>veikta preču, pakalpojumu (darbu) apmaksa,<br>okumentiem, izmaksa pieprasījuma summa<br>aņemtā aizdevuma izmaksa no konta Valsts<br>iegādātājiem vai pakalpojumu sniedzējiem.<br>Apliecinu, ka Aizņēmējs aizdevuma līgumā no<br>saskaņā ar atbilstošo Pašvaldību aizņēmumu<br>normatīvajos aktos nosacījums par līdzfinans | as pieprasījuma iesniegšanas dienā Valsts kasē nav nodokļu parādu,<br>ks izmantota aizdevuma līgumā noteiktajam mērķim, ka iepriekš nav<br>kas izriet no izmaksas pieprasījumā minētajiem pamatojošajiem<br>as pamatojošie dokumentu origināli glabājas pie Aizņēmēja un<br>kasē tiks pārskaitīta pamatojošos dokumentos norādītajiem preču<br>oteiktā mērķa īstenošanai nodrošina attiecīgo līdzfinansējuma apmēru<br>un galvojumu kontroles un pārraudzības padomes lēmumu, ja<br>ējuma nodrošināšanu ir attiecināts uz Aizņēmēju. |   |
|                                                                                                    | Atcelt                                                                                                    | ] |

## 3.2.9. Plānotie maksājumi

Lietotājam ar pieejas režīmu "Skatīt", "Vadīt" vai "Parakstīt" tiesību grupā "Aizņēmumu līgumu un izmaksu pieprasījumu pārvaldība" funkcionalitāšu sadaļā "Plānotie maksājumi" ir pieejama informācija par plānotajiem maksājumiem izvēlētajā laika periodā – norāda laika periodu un spiež pogu "Atlasīt".

Šī informācija paredzēta, lai savlaicīgi plānotu un nodrošinātu saistību izpildi par saņemtajiem valsts aizdevumiem.

Informācija par nākotnē plānotajiem maksājumiem ir sagatavota, izmantojot šobrīd spēkā esošo procentu likmi, saņemtās izmaksas un plānotās atmaksas. Informācija var mainīties procentu likmes maiņas dienā (aktuālo procentu likmi un nākamo likmes maiņas datumu skatīt līgumu sarakstā), izmaksas vai pirmstermiņa pamatsummas atmaksas gadījumā.

| AI                                                                      | Aizņēmumi                                                                                                    | Plānotie maksājumi                                                                                                    |
|-------------------------------------------------------------------------|----------------------------------------------------------------------------------------------------|----------------------------------------------------------------------------------------------------|
| 5<br>(-)<br>(-)<br>(-)<br>(-)<br>(-)<br>(-)<br>(-)<br>(-)<br>(-)<br>(-) | Līgumu saraksts<br>Izmaksu pieprasījumi<br><mark>Plānotie maksājumi</mark><br>Kavētie maksājumi<br>Parakstīšana | Meklēšanas parametri<br>Atmaksas periods<br>šis ceturksnis   nākamais ceturksnis   nākamais gads   nākamie 3 gadi<br>1.01.2020 💾 31.03.2020 |
| ۵<br>۵                                                                  | Iestatījumi                                                                                                    | Parādīt visus filtrus v<br>Atlasīt Pēc līguma Pēc datuma                                                                                    |

Nospiežot pogu "Atlasīt", sistēma piedāvā iespēju izvēlēties plānoto maksājumu atlasi pēc līguma vai pēc datuma. Apakšsadaļā "Pēc līguma":

• kopsavilkuma sadaļā redzamas izvēlētā perioda maksājumu kopsummas sadalījumā pa maksājumu veidiem, savukārt sadaļā "Plānotie maksājumi" pieejama detalizēta informācija, sakārtota pa līgumiem; Kopsavilkums

|                    |                                  |            |               |                     |                          |                                   | . 🖾 . 🔒             |
|--------------------|----------------------------------|------------|---------------|---------------------|--------------------------|-----------------------------------|---------------------|
| Periods            |                                  | Pamatsumma | Procenti      | Riska<br>procenti   | Apkalpošanas<br>maksa    | Nokavējuma<br>nauda/<br>līgumsods | Kopsumma            |
| 01.10.2019 - 31.12 | 2.2019                           | 438 540,28 | 7 831,68      | 943,22              | 14 798,42                | 0,00                              | 462 113,60 EUR      |
| 01.10.2019 - 31.12 | 2.2019                           | 25 000,00  | 19 134,96     | 0,00                | 0,00                     | 0,00                              | 44 134,96 USD       |
| Plānotie maksāj    | jumi                             |            |               |                     |                          |                                   |                     |
|                    | Līgums                           | Papi       | ldinformācija | Pamatsumr           | na Procenti<br>maksājum  | u Kopsum                          | ma                  |
|                    | <u>A2/1/07/31</u><br>P-17/2007   |            |               | 15 11               | 18,01 2 659<br>EUR       | 9,68 177<br>EUR                   | <b>77,69</b><br>EUR |
| Mēnesis            |                                  | Pamatsumma | Procenti      | Riska A<br>procenti | Npkalpošanas N<br>maksa  | lokavējuma<br>nauda/<br>līgumsods | Kopā                |
| 10.2019            |                                  | 0          | 2 168,24      | 0                   | 491,44                   | 0                                 | 2 659,68 EUR        |
| 12.2019            |                                  | 15 118,01  | 0             | 0                   | 0                        | 0 1                               | 15 118,01 EUR       |
| >                  | <u>A2/1/07/540</u><br>P-347/2007 |            |               | 4 80                | 02,19 907<br>EUR         | 7,26 57<br>EUR                    | 09,45<br>EUR        |
| >                  | <u>A2/1/15/677</u><br>P-429/2015 |            |               | 188                 | 8 <b>7,00 5</b> 5<br>EUR | 5,32 19<br>EUR                    | 42,32<br>EUR        |

kreisajā apakšējā stūrī laukā "Vienību skaits" var izvēlēties ekrānā redzamo līgumu skaitu;

| Vienības lapā: 5 😽   1-5 no 6 | 66 vienības | 1 no 14 lapām | < | 1 | • | > |  |
|-------------------------------|-------------|---------------|---|---|---|---|--|
|-------------------------------|-------------|---------------|---|---|---|---|--|

nospiežot uz saites, atvērsies aizņēmuma līguma skats, kurā pieejama detalizēta informācija par • aizņēmumu (sk. 3.2.6.1. apakšnodaļu).

Plānoto maksājumu sarakstam var veidot divu veidu izdrukas:

WEB

θ

– izdrukā attēlojas ekrānā redzamais skats;

Excel – izdrukā attēlojas detalizētāka informācija par plānotājiem maksājumiem, kas atlasīti pēc līguma, iekļaujot norēķinu rekvizītus.

| 30.08.2019 10:33:31 |                                                                                                    |
|---------------------|----------------------------------------------------------------------------------------------------|
| Datums no:          | 01.10.2019                                                                                                    |
| Datums līdz:        | 31.12.2019                                                                                                    |
| Līgumi:             |                                                                                                    |
| Summa (EUR) no:     |                                                                                                    |
| Summa (EUR) līdz:   |                                                                                                    |
| Valūta:             |                                                                                                    |
| Maksājuma veids:    | Procentu maksa,<br>Apkalpožanas<br>maksa, Riska<br>procenti,<br>Nokavējuma nauda/<br>līgumsods,<br>Pamatsumma |
| Iestādes nosaukums: |                                                                                                    |
| Reģistrācijas Nr.:  |                                                                                                    |

| •                | T              | Malua Simua analida | Malastaia WW |             | Construction branches | Makita | 2019     | 2019      | 2019      |
|------------------|----------------|---------------------|--------------|-------------|-----------------------|--------|----------|-----------|-----------|
| Aizņemuma iigums | Trances numurs | Maksajunia vekis    | Maksataja KK | Saņemeja KK | Saņemēja konts        | valuta | Oktobris | Novembris | Decembris |
| A2/1/07/31       | P-17/2007      | Pamatsumma          | F40322220    | F40312220   | LV15TREL6490400030408 | EUR    |          |           | 15 118.0  |
| A2/1/07/31       | P-17/2007      | Procentu maksa      | 4311         |             | LV87TREL1060990841300 | EUR    | 2 168.24 |           |           |
| A2/1/07/31       | P-17/2007      | Apkalpošanas maksa  | 2280         |             | LV87TREL1060990841300 | EUR    | 491.44   |           |           |
| A2/1/10/129      | PE-81/2010     | Pamatsumma          | F40321220    | F40311220   | LV15TREL6490400030408 | EUR    |          |           | 5 404.00  |
| A2/1/10/129      | PE-81/2010     | Procentu maksa      | 4311         |             | LV87TREL1060990841300 | EUR    | 4 013.69 |           |           |
| A2/1/10/129      | PE-81/2010     | Apkalpošanas maksa  | 2280         |             | LV87TREL1060990841300 | EUR    | 168.73   |           |           |
| A2/1/13/180      | P-111/2013     | Pamatsumma          | F40322220    | F40312220   | LV15TREL6490400030408 | EUR    |          |           | 2 333.51  |
| A2/1/13/180      | P-111/2013     | Apkalpošanas maksa  | 2280         |             | LV87TREL1060990841300 | EUR    | 53.49    |           |           |
| A2/1/13/257      | P-171/2013     | Pamatsumma          | F40322220    | F40312220   | LV15TREL6490400030408 | EUR    |          |           | 3 370.0   |
| A2/1/13/257      | P-171/2013     | Apkalpošanas maksa  | 2280         |             | LV87TREL1060990841300 | EUR    | 77.25    |           |           |
| A2/1/16/269      | P-178/2016     | Pamatsumma          | F40322220    | F40312220   | LV15TREL6490400030408 | EUR    |          |           | 664.0     |
| A2/1/16/269      | P-178/2016     | Apkalpošanas maksa  | 2280         |             | LV87TREL1060990841300 | EUR    | 20.73    |           |           |
| A2/1/16/42       | P-21/2016      | Pamatsumma          | F40322220    | F40312220   | LV15TREL6490400030408 | EUR    |          |           | 65 520.00 |
| A2/1/16/42       | P-21/2016      | Apkalpošanas maksa  | 2280         |             | LV87TREL1060990841300 | EUR    | 3 636.82 |           |           |
| A2/1/16/270      | P-179/2016     | Pamatsumma          | F40322220    | F40312220   | LV15TREL6490400030408 | EUR    |          |           | 4 398.0   |
| A2/1/16/270      | P-179/2016     | Apkalpošanas maksa  | 2280         |             | LV87TREL1060990841300 | EUR    | 249.73   |           |           |
| A2/1/16/468      | P-342/2016     | Pamatsumma          | F40322220    | F40312220   | LV15TREL6490400030408 | EUR    |          |           | 1 496.0   |
| AD IN INCLUSIO   | D 040/0046     | A 1 1 Y 1           | 0000         |             |                       | EU D   | 47.00    |           |           |

#### Apakšsadaļā "Pēc datuma":

• lietotājs var atlasīt plānotos maksājumus konkrētā datumā par visiem līgumiem. Izmantojot Excel datni, ir iespēja atlasīt un sagrupēt nepieciešamo informāciju par veicamajiem maksājumiem;

#### Plānotie maksājumi

|                   |                         |                                         | 🗵 🖨             |
|-------------------|-------------------------|-----------------------------------------|-----------------|
| Atmaksas datums   | Summa                   | Aizņēmuma līgums                        | Maksājuma veids |
| 20.12.2019        | <b>25 000,00</b><br>USD | <u>A2/1/USD</u><br>0059A013A            | Pamatsumma      |
| <u>20.12.2019</u> | <b>1 465,00</b><br>EUR  | <u>A2/1/15/383</u><br><u>P-257/2015</u> | Pamatsumma      |
| <u>20.12.2019</u> | <b>4 398,00</b><br>EUR  | <u>A2/1/16/270</u><br>P-179/2016        | Pamatsumma      |
| <u>20.12.2019</u> | 664,00<br>EUR           | <u>A2/1/16/269</u><br><u>P-178/2016</u> | Pamatsumma      |
| <u>20.12.2019</u> | 65 520,00<br>EUR        | <u>A2/1/16/42</u><br><u>P-21/2016</u>   | Pamatsumma      |
| <u>20.12.2019</u> | <b>5 338,00</b><br>EUR  | <u>A2/1/15/683</u><br><u>P-436/2015</u> | Pamatsumma      |
| <u>20.12.2019</u> | 625,00<br>EUR           | <u>A2/1/15/682</u><br>P-434/2015        | Pamatsumma      |
| <u>20.12.2019</u> | <b>403,00</b><br>EUR    | <u>A2/1/15/681</u><br><u>P-433/2015</u> | Pamatsumma      |
| <u>20.12.2019</u> | <b>1 389,00</b><br>EUR  | <u>A2/1/15/476</u><br>P-328/2015        | Pamatsumma      |

• nospiežot uz saites kolonnā "Atmaksas datums", redzama izvērsta informācija par plānoto maksājumu un norēķinu rekvizītiem.

| Plānotais maksāju             | ms                        |         |
|-------------------------------|---------------------------|---------|
|                               |                           |         |
| Maksājuma datums              | Summa                     |         |
| 20.12.2019                    | 25 000,00                 |         |
| Konts apmaksai                |                           |         |
| LV15TREL6490400030408         |                           |         |
| Maksātāja KK                  | Saņēmēja KK               |         |
| Pamatojums                    |                           |         |
| Pamatsummas maksājums 20.12.2 | 019. Līgumam Nr. A2/1/USD |         |
|                               |                           |         |
|                               |                           | _       |
|                               |                           | Aizvērt |

Plānoto maksājumu sarakstam var veidot divu veidu izdrukas:

WEB

- izdrukā attēlojas ekrānā redzamais skats;

Excel – izdrukā attēlojas detalizētāka informācija par līgumiem, kas atlasīti pēc datuma, iekļaujot norēķinu rekvizītus.

| 30.08.2019 10:43:30 | <u> </u>                                                                                                    |
|---------------------|----------------------------------------------------------------------------------------------------|
| Datums no:          | 01.10.2019                                                                                                    |
| Datums līdz:        | 31.12.2019                                                                                                    |
| Līgumi:             |                                                                                                    |
| Summa (EUR) no:     |                                                                                                    |
| Summa (EUR) līdz:   |                                                                                                    |
| Valūta:             |                                                                                                    |
| Maksājuma veids:    | Procentu maksa,<br>Apkalpošanas<br>maksa, Riska<br>procenti,<br>Nokavējuma nauda/<br>līgumsods,<br>Pamatsumma |
|                     |                                                                                                    |

Iestādes nosaukums:

Reģistrācijas Nr.:

| Atmaksas datums | Summa     | Valūta | Aizņēmuma līgums | Trančes numurs | Maksājuma veids    | Maksātāja KK | Saņēmēja KK | Saņēmēja konts        |
|-----------------|-----------|--------|------------------|----------------|--------------------|--------------|-------------|-----------------------|
| 25.10.2019      | 1 913.48  | EUR    | A2/1/07/31       | P-17/2007      | Procentu maksa     | 4311         |             | LV87TREL1060990841300 |
| 25.10.2019      | 433.70    | EUR    | A2/1/07/31       | P-17/2007      | Apkalpošanas maksa | 2280         |             | LV87TREL1060990841300 |
| 25.10.2019      | 254.76    | EUR    | A2/1/07/31       | P-17/2007      | Procentu maksa     | 4311         |             | LV87TREL1060990841300 |
| 25.10.2019      | 57.74     | EUR    | A2/1/07/31       | P-17/2007      | Apkalpošanas maksa | 2280         |             | LV87TREL1060990841300 |
| 20.12.2019      | 15 118.01 | EUR    | A2/1/07/31       | P-17/2007      | Pamatsumma         | F40322220    | F40312220   | LV15TREL6490400030408 |
| 25.10.2019      | 3 542.44  | EUR    | A2/1/10/129      | PE-81/2010     | Procentu maksa     | 4311         |             | LV87TREL1060990841300 |
| 25.10.2019      | 148.92    | EUR    | A2/1/10/129      | PE-81/2010     | Apkalpošanas maksa | 2280         |             | LV87TREL1060990841300 |
| 25.10.2019      | 471.25    | EUR    | A2/1/10/129      | PE-81/2010     | Procentu maksa     | 4311         |             | LV87TREL1060990841300 |
| 25.10.2019      | 19.81     | EUR    | A2/1/10/129      | PE-81/2010     | Apkalpošanas maksa | 2280         |             | LV87TREL1060990841300 |
| 20.12.2019      | 5 404.00  | EUR    | A2/1/10/129      | PE-81/2010     | Pamatsumma         | F40321220    | F40311220   | LV15TREL6490400030408 |
| 25.10.2019      | 47.25     | EUR    | A2/1/13/180      | P-111/2013     | Apkalpošanas maksa | 2280         |             | LV87TREL1060990841300 |
| 25.10.2019      | 6.24      | EUR    | A2/1/13/180      | P-111/2013     | Apkalpošanas maksa | 2280         |             | LV87TREL1060990841300 |
| 20.12.2019      | 2 333.51  | EUR    | A2/1/13/180      | P-111/2013     | Pamatsumma         | F40322220    | F40312220   | LV15TREL6490400030408 |
| 25.10.2019      | 68.24     | EUR    | A2/1/13/257      | P-171/2013     | Apkalpošanas maksa | 2280         |             | LV87TREL1060990841300 |
| 25.10.2019      | 9.01      | EUR    | A2/1/13/257      | P-171/2013     | Apkalpošanas maksa | 2280         |             | LV87TREL1060990841300 |
| 20.12.2019      | 3 370.00  | EUR    | A2/1/13/257      | P-171/2013     | Pamatsumma         | F40322220    | F40312220   | LV15TREL6490400030408 |
| 25.10.2019      | 18.30     | EUR    | A2/1/16/269      | P-178/2016     | Apkalpošanas maksa | 2280         |             | LV87TREL1060990841300 |
| 25.10.2019      | 2.43      | EUR    | A2/1/16/269      | P-178/2016     | Apkalpošanas maksa | 2280         |             | LV87TREL1060990841300 |
| 20.12.2019      | 664.00    | EUR    | A2/1/16/269      | P-178/2016     | Pamatsumma         | F40322220    | F40312220   | LV15TREL6490400030408 |
| 25.10.2019      | 3 206.39  | EUR    | A2/1/16/42       | P-21/2016      | Apkalpošanas maksa | 2280         |             | LV87TREL1060990841300 |

## 3.2.10. Kavētie maksājumi

Lietotājam ar pieejas režīmu "Skatīt", "Vadīt" vai "Parakstīt" tiesību grupā "Aizņēmumu līgumu un izmaksu pieprasījumu pārvaldība" funkcionalitāšu sadaļā "Līgumu saraksts" ir pieejama informācija par kavētajiem maksājumiem.

Brīdinājums ar saiti uz aizņēmēja kavētajiem maksājumiem tiek atspoguļots arī sākuma skatā, lietotājam pieslēdzoties eAizņēmumiem.

|    | Valsts kase                                          | Aizņēmumi                                                                                                    |                                                                              |
|----|------------------------------------------------------|----------------------------------------------------------------------------------------------------|------------------------------------------------------------------------------|
| AI | Aizņēmumi<br>Līgumu saraksts<br>Izmaksu pieprasījumi | Aizņēmumi                                                                                                    |                                                                              |
| Ŀ  | Plānotie maksājumi                                   | 2 <u>kavēti maksājumi.</u>                                                                                     |                                                                              |
| Ð  | Kavētie maksājumi                                    |                                                                                                    |                                                                              |
| 4  | Parakstīšana                                         | Plānotie maksājumi tuvāko 30 dienu laikā                                                                       | Izmaksu pieprasījumu statusi                                                 |
| Ø  | Iestatījumi                                          | O <u>Plānotie maksājumi</u> O <u>Pamatsummas maksājumi</u>                                                     | <ul> <li>Neparakstīti pieprasījumi</li> <li>Pieprasījumi apstrādē</li> </ul> |
|    |                                                      | 0 <u>Procentu maksājumi</u>                                                                                    |                                                                              |
|    |                                                      | Tuvākās neizmaksātās summas atlikums                                                                           |                                                                              |
|    |                                                      | Izmaksas termiņš Līguma Pieejamā<br>numurs summa                                                               |                                                                              |
|    |                                                      | 15.04.1994. – <u>A2/1/USD</u> 1 000 000,00 <u>Veidot jaunu izmaksas</u><br>28.12.2019. USD <u>pieprasījumu</u> |                                                                              |
|    |                                                      | 07.03.2018<br>28.12.2019. <u>A2/1/18/90</u> 99 999,88 EUR <u>Veidot jaunu izmaksas</u><br>pieprasījumu         |                                                                              |

Funkcionalitāšu sadaļā "Līgumu saraksts" atlasot līgumus, ja kādam no līgumiem ir kavēti maksājumi, tas tiks atspoguļots kolonnā "Kavējumi" ar saiti uz "Kavēti maksājumi"

| Aizņēmumu līgumi          |                         |                   |                              |                   |          |
|---------------------------|-------------------------|-------------------|------------------------------|-------------------|----------|
| Q Meklēt sarakstā         |                         |                   |                              |                   | 🗵 🔒      |
| Aizņēmuma līgums          | Līguma slēgšanas datums | Aizņēmuma summa   | Neatmaksātās summas atlikums | Papildinformācija | Kavējumi |
| A2/1/09/450<br>P-142/2009 | 28.08.2009              | 275 031,16<br>EUR | 65 919,94<br>EUR             | 40039173          | <u> </u> |
| A2/1/08/843<br>P-359/2008 | 20.10.2008              | 128 058,46<br>EUR | 56 653,04<br>EUR             |                   |          |

Funkcionalitāšu sadaļā "Līgumu saraksts", atverot detalizētu līguma skatu, apakšsadaļā "Informācija par atmaksu" ir brīdinājums ar saiti uz izvēlētā līguma kavētajiem maksājumiem.

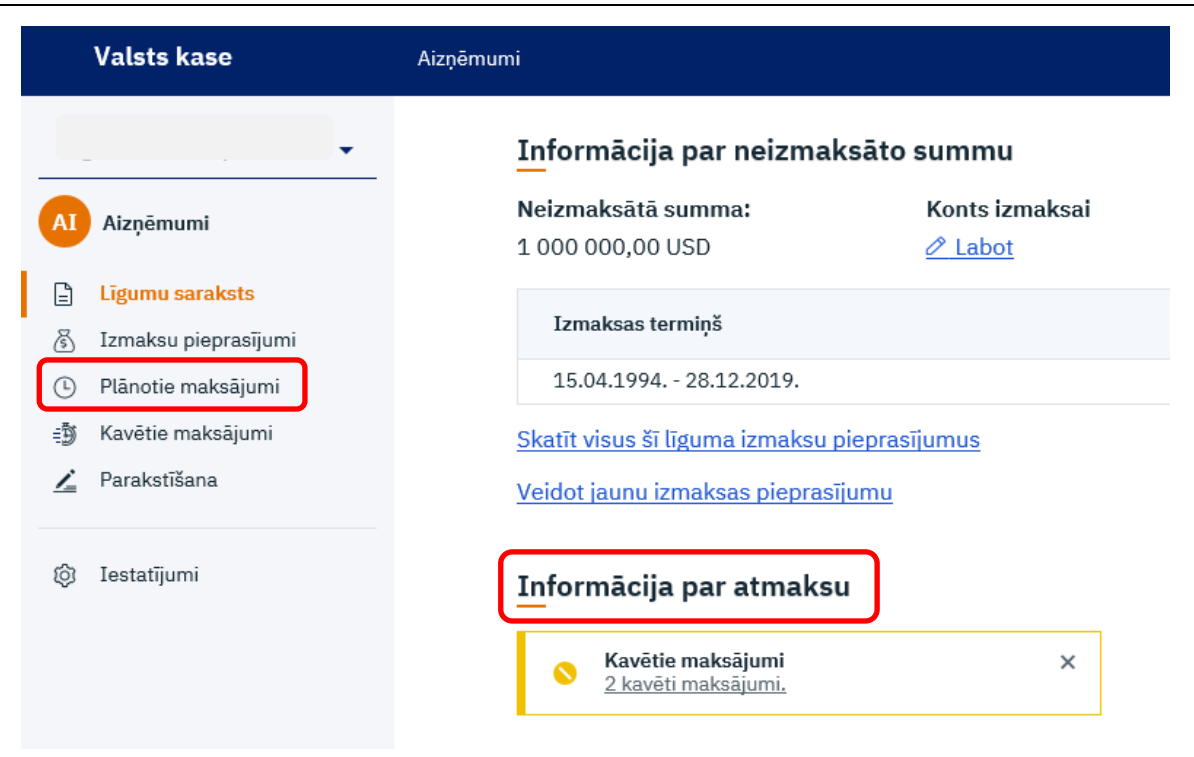

Funkcionalitāšu sadaļā "Plānotie maksājumi" ir brīdinājums ar saiti uz visiem kavētajiem maksājumiem.

| 63 | Valsts kase                                                                                                    | Aizņēmumi                                                                                                    |
|----|----------------------------------------------------------------------------------------------------|----------------------------------------------------------------------------------------------------|
| AI | ▼                                                                                                    | Plānotie maksājumi                                                                                                    |
|    | Līgumu saraksts<br>Izmaksu pieprasījumi<br><mark>Plānotie maksājumi</mark><br>Kavētie maksājumi<br>Parakstīšana | Kavētie maksājumi       ×         2 kavēti maksājumi.       ×         Meklēšanas parametri       ×                                               |
| Ø  | Iestatījumi                                                                                                    | Atmaksas periods<br>šis ceturksnis   nākamais ceturksnis   nākamais gads   nākamie 3 gadi<br>dd.mm.gggg<br>Līguma numurs un papildinformācija () |
|    |                                                                                                    | Parādīt visus filtrus. V<br>Atlasīt                                                                                                    |

Funkcionalitāšu sadaļā "Kavētie maksājumi", nospiežot pogu "Atlasīt", atveras aizņēmēja kavēto maksājumu saraksts, kurā redzams kavētā maksājuma datums, summa, līguma numurs un maksājuma veids.

|     | Valsts kase        | Aizņēmumi                          |                     |                       |                 |
|-----|--------------------|------------------------------------|---------------------|-----------------------|-----------------|
| AI  | Aizņēmumi          | Kavētie maksāju                    | mi                  |                       |                 |
| Ē   | Līgumu saraksts    | Meklēšanas narametri               |                     |                       |                 |
| (L) | Plānotie maksājumi |                                    |                     |                       |                 |
| 19  | Kavētie maksājumi  | Liguna numurs un papitumormacija 🕡 | _                   |                       |                 |
| 4   | Parakstīšana       |                                    |                     |                       |                 |
| Ø   | Iestatījumi        | Atlasīt<br>Kavētie maksājumi       |                     |                       |                 |
|     |                    | Q Meklēt sarakstā                  |                     |                       |                 |
|     |                    | Atmaksas datums                    | Summa               | Aizņēmuma līgums      | Maksājuma veids |
|     |                    | <u>01.01.2001</u>                  | 1 587 670,00<br>USD | A2/1/USD<br>0059A013A | Procentu maksa  |
|     |                    | 01.01.2001                         | 2 960 000,00<br>USD | A2/1/USD<br>0059A013A | Pamatsumma      |

Nospiežot uz saites "Atmaksas datums", redzama izvērsta informācija par kavēto maksājumu un norēķinu rekvizītiem.

| Kavētais maksā              | jums                      |         |
|-----------------------------|---------------------------|---------|
| Maksājuma datums            | Summa                     |         |
| 01.01.2001                  | 1 587 670,00              |         |
| Konts apmaksai              |                           |         |
| LV87TREL1060990841300       |                           |         |
| Maksātāja KK                | Saņēmēja KK               |         |
| 4311                        |                           |         |
| Pamatojums                  |                           |         |
| Procentu maksājums 01.01.20 | 101. Līgumam Nr. A2/1/USD |         |
|                             |                           |         |
|                             |                           | Aizvērt |

Kavēto maksājumu sarakstam var veidot divu veidu izdrukas:

WEB – izdrukā attēlojas ekrānā redzamais skats; Excel – izdrukā attēlojas detalizētāka informācija par kavēto maksājumu un norēķinu rekvizītiem.

| 130.08.2019 08:44:19                                |                       |               |                              |                             |                                   |                      |             |                                         |
|-----------------------------------------------------|-----------------------|---------------|------------------------------|-----------------------------|-----------------------------------|----------------------|-------------|-----------------------------------------|
| lestādes nosaukums:                                 |                       |               |                              |                             |                                   |                      |             |                                         |
|                                                     |                       |               |                              |                             |                                   |                      |             |                                         |
| Reģistrācijas Nr.:                                  |                       |               |                              |                             |                                   |                      |             |                                         |
| Reģistrācijas Nr.:                                  | Summa                 | Valūta        | Aizņēmuma līgums             | Trančes numurs              | Maksājuma veids                   | Maksātāja KK         | Saņēmēja KK | Saņēmēja konts                          |
| Reģistrācijas Nr.:<br>Atmaksas datums<br>01.01.2001 | Summa<br>1 587 670.00 | Valūta<br>USD | Aizņēmuma līgums<br>A2/1/USD | Trančes numurs<br>0059A013A | Maksājuma veids<br>Procentu maksa | Maksātāja KK<br>4311 | Saņēmēja KK | Saņēmēja konts<br>LV87TREL1060990841300 |